## **MODBUS** Master

Multilingual manual

#### Haftungsbegrenzung

Der Hersteller behält sich das Recht vor, jederzeit und ohne Vorankündung, das Gerät oder dessen in diesem Handbuch beschriebenen Spezifikationen zu ändern. Jede, auch die auszugsweise und nicht schriftlich vom Hersteller genehmigte Vervielfältigung des Handbuchs durch Fotokopie oder mit anderen Systemen auch elektronsicher Art, verletzt das Urheberrecht und wird strafrechtlich verfolgt.

Es ist strengstens verboten, das Gerät für andere Zwecke als die zu verwenden, für die es hergestellt wurde und die sich dem Inhalt des vorliegenden Handbuchs entnehmen lassen. Während der Anwendung der Funktionen des vorliegenden Geräts immer sicherstellen, dass alle Rechte sowie die Privatsphäre und die Rechte Dritter eingehalten werden.

AUSSER FÜR DIE GESETZLICH AUFERLEGTEN EINSCHRÄNKUNGEN HAFTET DER HERSTELLER IN KEINEM FALL FÜR SCHÄDEN, DIE AUS DEM PRODUKT RESULTIEREN UND ER ÜBERNIMMT KEINERLEI ANDEREN PFLICHTEN ODER HAFTUNGEN, ALS AUSDRÜCKLICH OBEN GENANNT UND BEFUGT AUCH KEINEN VERTRETER ODER ANDERE PERSON IN DIESEM SINNE. Alle in diesem Handbuch genannten Marken sind Eigentum der jeweiligen Inhaber.

Die in diesem Handbuch enthaltenen Informationen dienen der Information und können ohne Vorankündigung verändert werden. Sie sind für den Hersteller nicht bindend. Der Hersteller haftet nicht für Fehler oder Unstimmigkeiten, die in diesem Handbuch vorhanden sein können.

#### Limitation of Liability

The Manufacturer reserves the right to modify the specifications in this manual without previous warning. Any copy of this manual, in part or in full, whether by photocopy or by other means, even of electronic nature, without the manufacture giving written authorisation, breaches the terms of copyright and is liable to prosecution.

It is absolutely forbidden to use the device for different uses other than those for which it has been devised for, as inferred to in this manual. When using the features in this device, obey all laws and respect privacy and legitimate rights of others.

EXCEPT TO THE EXTENT PROHIBITED BY APPLICABLE LAW, UNDER NO CIRCUMSTANCES SHALL THE MANUFACTURER BE LIABLE FOR CONSEQUENTIAL DAMAGES SUSTAINED IN CONNECTION WITH SAID PRODUCT AND THE MANUFACTURER NEITHER ASSUMES NOR AUTHORIZES ANY REPRESENTATIVE OR OTHER PERSON TO ASSUME FOR IT ANY OBBLIGATION OR LIABILTY OTHER THAN SUCH AS IS EXPRESSLY SET FORTH HEREIN.

All trademarks in this manual are property of their respective owners.

The information contained in this manual is for information purposes only, is subject to changes without previous warning and cannot be considered binding for the Manufacturer. The Manufacturer assumes no responsability for any errors or incoherence possibly contained in this manual.

# **MODBUS Master**

WEZ Modbus WEZ Ethernet

 $Multilingual \ \mathsf{manual}$ 

October Edition 2013

# BEDIENUNGSANLEITUNG Deutsch

# Inhaltverzeichnis

| 1. Systemanforderungen und Installation | 7 |
|-----------------------------------------|---|
| 1.1 Systemanforderungen7                |   |
| 1.2 Installation7                       |   |
| 1.3 Programm starten7                   |   |

### 2. Anwenden des Programms MODBUS MASTER ...... 8

| 2.1 Energiezähler über die Schnittstelle (RTU, ASCII) hinzufügen9 |
|-------------------------------------------------------------------|
| 2.2 Energiezähler über LAN (TCP) hinzufügen12                     |
| 2.3 Energiezähler verwalten13                                     |
| 2.4 Energiezähler entfernen16                                     |

#### 1.1 Systemanforderungen

- Windows XP Service Pack 3, Windows 7 (32 64 bit)
- Microsoft .NET Framework 3.5 or later

#### 1.2 Installation

Zur Installation der Modbus Master Software starten Sie das Installationsprogramm durch Ausführen der Datei **MODBUS Master Setup.exe**, die sich auf der beiliegenden CD ROM befindet. Bitte folgen Sie den angegebenen Anweisungen zur Installation.

#### 1.3 Programm starten

Im Laufe der Installation erscheint das Programm-Icon auf dem Desktop. Starten Sie das Programm durch Doppelklick auf das Icon. Alternativ kann die Software durch Doppelklick auf die EXE-Datei (**MODBUS Master. exe**) gestartet werden, die sich in dem während der Installation generierten Verzeichnis befindet.

### 2. Anwenden des Programms MODBUS MASTER

Nach dem Start der Software, erscheint das folgende Fenster.

| 😢 Modbus Master v1.6    |                                      |
|-------------------------|--------------------------------------|
| Schnittstelle<br>Geräte | WEIGEL                               |
| COM Port: COM1          |                                      |
| Baudrate                | Ausführen                            |
|                         |                                      |
|                         |                                      |
|                         |                                      |
|                         |                                      |
|                         | Copyright Weigel Meßgeräte GmbH 2013 |

Bild 1 – Startseite der Software MODBUS MASTER

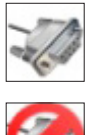

Aktiviert das Kommunikationskanal der seriellen PC-Schnittstelle.

I.

Fügt einen Energiezähler hinzu.

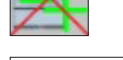

Entfernt bzw. löscht einen Energiezähler.

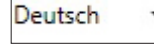

Sprachauswahl der Bedienoberfläche (English, Deutsch, Italienisch, Französisch).

Verbindung zu allen über die serielle PC-Schnittstelle angeschlossenen Zählern.

Blendet ein Info-Fenster ein mit den Angaben über MODBUS MASTER (Version, Copyright).

Sperrt den Kommunikationskanal der seriellen PC-Schnittstelle. Diese Funktion trennt die

### 2.1 Energiezähler über die Schnittstelle (RTU, ASCII) hinzufügen

Der Abschnitt unten beschreibt, wie ein neuer mit einem Modbus Modul gekoppelter Energiezähler über die serielle Schnittstelle (RTU, ASCII) hinzugefügt werden kann.

Aktivieren SIe den Kommunikationskanal der seriellen PC-Schnittstelle, an dem das RS485-MODBUS-Modul angeschlossen ist.

Wählen Sie in der linken Spalte die Position der **Schnittstelle** aus. Die Parameter werden im Bild unten angezeigt.

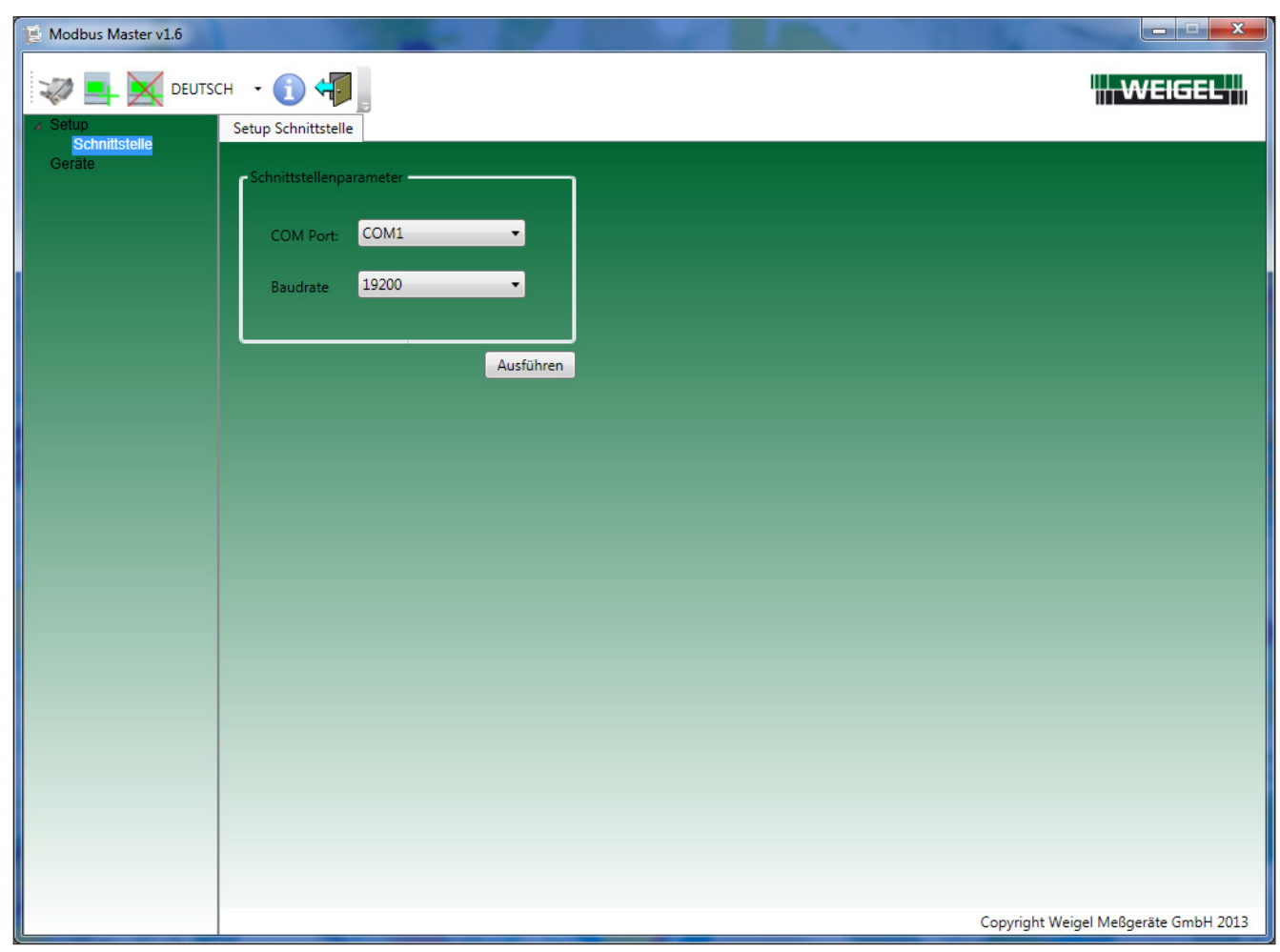

Bild 2 – Einstellungen zur seriellen Kommunikation

Wählen Sie den PC-**COM-Port**, an dem das RS485 MODBUS Modul angeschlossen ist, und die entsprechende Kommunikationsgeschwindigkeit (**Baudrate**) aus. Bestätigen Sie die Einstellungen mit der Taste **Ausführen**.

Klicken Sie die Taste 🖤 an, um den Kommunikationska<u>nal de</u>r seriellen PC-Schnittstelle zu aktivieren.

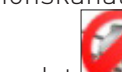

Nach der Aktivierung wird die folgende Taste eingeblendet 🛸

| 😢 Modbus Master v1.6 | A CONTRACTOR OF A CONTRACTOR OF A CONTRACTOR OF A CONTRACTOR OF A CONTRACTOR OF A CONTRACTOR OF A CONTRACTOR A |                                         |
|----------------------|----------------------------------------------------------------------------------------------------|-----------------------------------------|
|                      | SCH 👻 🕦 💭                                                                                                    | WEIGEL                                  |
| Geräte               | - Schnittstellenparameter                                                                                      |                                         |
|                      | COM Port: COM1   Baudrate 38400                                                                                |                                         |
|                      | Ausführen                                                                                                    |                                         |
|                      |                                                                                                    |                                         |
|                      |                                                                                                    |                                         |
|                      |                                                                                                    |                                         |
|                      |                                                                                                    |                                         |
|                      |                                                                                                    |                                         |
|                      |                                                                                                    | Convicts Weigel McGenetics Contribution |

Bild 3 – Aktivierung des Kommunikationskanals der seriellen PC-Schnittstelle

Nach der Aktivierung des Kanals können Sie einen Energiezähler durch Anklicken der Taste hinzufügen. In der linken Spalte wird **Zähler1** unter der Position **Geräte** (Bild 4) angezeigt.

| 📔 Modbus Master v1.6     |                                                |                                      |
|--------------------------|------------------------------------------------|--------------------------------------|
|                          | гэсн 👻 🚺 📲                                     | WEIGEL                               |
| ✓ Setup<br>Schnittstelle | Verbindungsparameter Geräteparameter Messwerte |                                      |
| Geräte<br>Zähler1        | Verbindungsparameter                           |                                      |
|                          | Modbus Adresse: 01                             |                                      |
|                          | Modbus Modus: O RTU                            |                                      |
|                          | ○ ASCII                                        |                                      |
|                          | O Modbus TCP                                   |                                      |
|                          |                                                |                                      |
|                          |                                                |                                      |
|                          | Ausfähren                                      |                                      |
|                          | Ausiumen                                       |                                      |
|                          |                                                |                                      |
|                          |                                                |                                      |
|                          |                                                |                                      |
|                          |                                                |                                      |
|                          |                                                |                                      |
|                          |                                                |                                      |
|                          |                                                |                                      |
|                          |                                                |                                      |
|                          |                                                |                                      |
|                          |                                                |                                      |
|                          |                                                |                                      |
|                          |                                                |                                      |
|                          |                                                | Copyright Weigel Meßgeräte GmbH 2013 |

Bild 4 – Einen Energiezähler über die serielle Kommunikation hinzufügen

Diese Seite enthält 3 Tab: Verbindungsparameter, Geräteparameter, Messwerte.

In der Seite **Verbindungsparameter**, erste Registerseite, müssen Sie die richtige **Modbus-Adresse** eingeben und den **Modbus Modus** des angeschlossenen RS485-Moduls auswählen.

Die bei dem RS485-Modbus-Modul verfügbaren Modbustypen sind RTU oder ASCII.

Bestätigen Sie die eingestellten Parameter mit der Taste Ausführen.

### 2.2 Energiezähler über LAN (TCP) hinzufügen

Der Abschnitt unten beschreibt, wie ein neuer mit einem LAN-GATEWAY-Modul gekoppelter Energiezähler über LAN (TCP)-Kommunikation hinzugefügt werden kann.

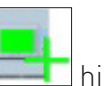

Ein Energiezähler wird durch Anklicken der Taste 💷 hinzugefügt.

Nach dieser Vorgehensweise wird in der linken Spalte Zähler1 unter der Position Geräte (Bild 5) angezeigt.

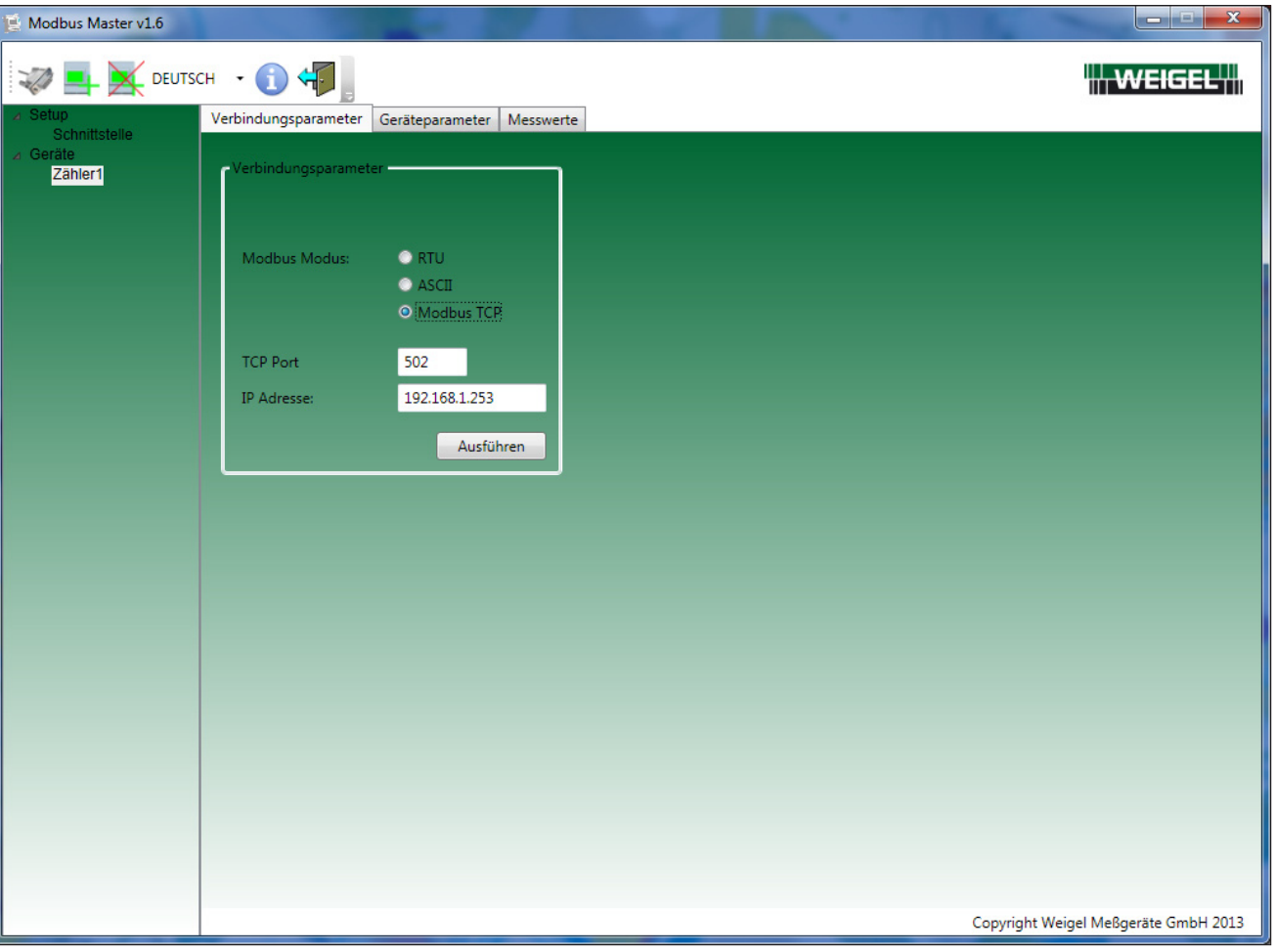

Bild 5 - Energiezähler über die LAN-Kommunikation hinzufügen

Diese Seite enthält 3 Registerseiten: Verbindungsparameter, Geräteparameter, Messwerte.

Auf der Registerseite **Verbindungsparameter**, müssen Sie **Modbus TCP** als **Modbus Modus** auswählen und die richtige **IP Adresse** des angeschlossenen LAN-GATEWAY-Moduls eingeben. Der **TCP Port** steht standardmäßig auf **502**.

Bestätigen Sie die eingestellten Parameter mit der Taste Ausführen.

#### 2.3 Energiezähler verwalten

Wählen Sie die Registerseite **Geräteparameter** zur Änderung der seriellen Kommunikationsparameter des Moduls (bei einem RS485-Modbus-Modul) oder zur Verwaltung der Partialenergiezähler des Gerätes aus.

| 😢 Modbus Master v1.6 | the second second second second second second second second second second second second second second second se |                                      |
|----------------------|----------------------------------------------------------------------------------------------------|--------------------------------------|
|                      | SCH • (1) •                                                                                                    | WEIGEL                               |
| Schnittstelle        | Verbindungsparameter ochdeparameter messwerte                                                                   |                                      |
| Zähler1              | Geräteparameter ändern                                                                                          |                                      |
|                      | Modbus Adresse: 01                                                                                              |                                      |
|                      | Modbus Modus: O RTU                                                                                             |                                      |
|                      | O ASCII                                                                                                    |                                      |
|                      | Baudrate 38400 -                                                                                                |                                      |
|                      | Ausführen                                                                                                    |                                      |
|                      | Partialzähler Verwaltung                                                                                        |                                      |
|                      | Partialzähler: Alle 🔻                                                                                           |                                      |
|                      | Anweisung: Reset •                                                                                              |                                      |
|                      | Ausführen                                                                                                    |                                      |
|                      | Energiezähler zu rücksetzen                                                                                     |                                      |
|                      | Zähler Alle •                                                                                                   |                                      |
|                      | Ausführen                                                                                                    |                                      |
|                      |                                                                                                    |                                      |
|                      |                                                                                                    |                                      |
|                      |                                                                                                    |                                      |
|                      |                                                                                                    |                                      |
|                      |                                                                                                    |                                      |
|                      |                                                                                                    |                                      |
|                      |                                                                                                    | Copyright Weigel Meßgeräte GmbH 2013 |

Bild 6 – Verwaltung der seriellen Kommunikationsparameter und der Partialenergiezähler über eine serielle Kommunikation

Auf der Seite **Geräteparameter** können die folgenden Kommunikationsparameter des Moduls RS485-Modbus geändert werden: **Modbus Adresse**, **Modbus Modus**, Übertragungsgeschwendigkeit (**Baudrate**). Bestätigen Sie die eingestellten Parameter mit der Taste **Ausführen**.

Bei einer LAN-Kommunikation ist die Registerseite Geräteparameter ändern gesperrt (Bild 7).

| Modbus Master v1.6                              |                                                                                                    |                                      |
|-------------------------------------------------|----------------------------------------------------------------------------------------------------|--------------------------------------|
|                                                 | сн 👻 🕦                                                                                                    | WEIGEL                               |
| ⊿ Setup                                         | Verbindungsparameter Geräteparameter Messwerte                                                                                                    |                                      |
| A Setup<br>Schnittstelle<br>A Geräte<br>Zähler1 | Verbindungsparameter Geräteparameter Messwerte Geräteparameter ändern Modbus Adresse: 01 Modbus Adresse: 01 Modbus Modus: 0 TTU 0 ASCI 2 annue 38400  Partialzähler Verwaltung Partialzähler Verwaltung Partialzähler zu rücksetzen Zähler Alle Ausführen |                                      |
|                                                 |                                                                                                    | Copyright Weigel Meßgeräte GmbH 2013 |

Bild 7 – Verwaltung der Partialenergiezähler über LAN-Kommunikation

Unter dem Feld **Geräteparameter ändern** wird das Feld **Partialzähler Verwaltung** angezeigt. Dieses Feld dient zum Starten, Stoppen oder Rücksetzen der Partialenergiezähler des angeschlossenen Energiezählers.

Im Feld **Partialzähler** soll der gewünschte Zählerstand ausgewählt werden. Verfügbare Zählerstände:

| PARTIALENERGIEZÄHLER | BESCHREIBUNG                               |
|----------------------|--------------------------------------------|
| +kWhSYS-PAR          | Bezogene Wirkenergie System                |
| -kWhSYS-PAR          | Abgegebene Wirkenergie System              |
| +kVAhLSYS-PAR        | Bezogene induktive Scheinenergie System    |
| -kVAhLSYS-PAR        | Abgegebene induktive Scheinenergie System  |
| +kVAhCSYS-PAR        | Bezogene kapazitive Scheinenergie System   |
| -kVAhCSYS-PAR        | Abgegebene kapazitive Scheinenergie System |
| +kvarhLSYS-PAR       | Bezogene induktive Blindenergie System     |
| -kvarhLSYS-PAR       | Abgegebene induktive Blindenergie System   |
| +kvarhCSYS-PAR       | Bezogene kapazitive Blindenergie System    |
| -kvarhCSYS-PAR       | Abgegebene kapazitive Blindenergie System  |
| ALLE                 | Alle Zählerstände                          |

Wählen Sie anschließend die gewünschte Aktion (**Start, Stop**, **Reset**) im Feld **Anweisung** aus. Zur Bestätigung der Einstellungen drücken Sie die Taste **Ausführen**. Wählen Sie die Registerseite **Messwerte** zur Anzeige der Messwerte, der Alarme und der Informationen über den angeschlossenen Zähler und den Informationen über das gekoppelte Modul aus.

| 🖉 Modbus Master v1.6     |                                                                                                    |                            |  |  |  |
|--------------------------|----------------------------------------------------------------------------------------------------|----------------------------|--|--|--|
|                          |                                                                                                    |                            |  |  |  |
| ⊿ Setup<br>Schnittstelle | Verbindungsparameter Geräteparameter Messwerte                                                                        |                            |  |  |  |
| ⊿ Geräte                 | Echtzeit Zähler Total Zähler Tarif 1 Zähler Tarif 2 Zähler Partial Zähler Bilanz Zähler Info Schnittstelle Info Alarm |                            |  |  |  |
| zanieri                  | V1N: 228,2 (V) S1: 2116,9 (VA)                                                                                        |                            |  |  |  |
|                          | V2N: 224,4 (V) S2: 4873,4 (VA)                                                                                        |                            |  |  |  |
|                          | V3N: 224,3 (V) S3: 3786,2 (VA)                                                                                        |                            |  |  |  |
|                          | V12: 391,4 (V) SSYS: 10776,5 (VA)                                                                                     |                            |  |  |  |
|                          | V23: 389,1 (V) Q1: -140737488208,8 (var)                                                                              |                            |  |  |  |
|                          | V31: 390,1 (V) Q2: -140737487184,0 (var)                                                                              |                            |  |  |  |
|                          | VSYS: 390,8 (V) Q3: -140737487386,9 (var)                                                                             |                            |  |  |  |
|                          | A1: 9,3 (A) QSYS: -140737486069,2 (var)                                                                               |                            |  |  |  |
|                          | A2: 21,7 (A) F: 50,0 (Hz)                                                                                             |                            |  |  |  |
|                          | A3: 16,9 (A) PHASESEQ: 123                                                                                            |                            |  |  |  |
|                          | AN: 17,9 (A)                                                                                                    |                            |  |  |  |
|                          | ASYS: 16,0 (A)                                                                                                    |                            |  |  |  |
|                          | PF1:-31,800                                                                                                    |                            |  |  |  |
|                          | PF2: -31,900                                                                                                    |                            |  |  |  |
|                          | PF3:-31,900                                                                                                    |                            |  |  |  |
|                          | PFSY5: -51,900                                                                                                    |                            |  |  |  |
|                          | P1: 2005,6 (W)                                                                                                    |                            |  |  |  |
|                          | P2: 3257.0 (M)                                                                                                    |                            |  |  |  |
|                          | PSYS: 9654 9 (W)                                                                                                    |                            |  |  |  |
|                          |                                                                                                    |                            |  |  |  |
|                          |                                                                                                    |                            |  |  |  |
|                          |                                                                                                    |                            |  |  |  |
|                          |                                                                                                    |                            |  |  |  |
|                          | Copyright                                                                                                    | Weigel Meßgeräte GmbH 2013 |  |  |  |

Bild 8 – Momentanmesswerte des angeschlossenen Energiezählers

Auf der Seite **Messwerte** können die folgenden Parameter beim Auswählen der entsprechenden Tabs angezeigt werden:

- Momentanmesswerte
- Totalzählerstände
- Zählerstände Tarif 1
- Zählerstände Tarif 2
- Partialzählerstände
- Bilanzwerte
- Informationen über die Energiezähler
- Informationen über das Kommunikationsmodul
- Alarme

Die Aktualisierungsrate der angezeigten Messwerte hängt von der eingestellten Kommunikationsgeschwindigkeit und von der Anzahl der angezeigten Parameter ab.

#### 2.4 Energiezähler entfernen

Ein Energiezähler kann im Programm entfernt bzw. gelöscht werden. Hierzu sind zwei Vorgehensweisen verfügbar:

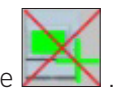

- Wählen Sie zuerst den Zähler aus, drücken Sie anschließend die Taste 🔼
- Wählen Sie den gewünschten Zähler aus, drücken Sie dann die rechte Maustaste und klicken Sie auf den angegebenen Befehl **Löschen**.

| 📋 Modbus Master v1.6 |                                                                           |                                             |  |  |
|----------------------|---------------------------------------------------------------------------|---------------------------------------------|--|--|
|                      |                                                                           |                                             |  |  |
| Schnittstelle        | Verbindungsparameter Geräteparameter Messwerte                            |                                             |  |  |
| ⊿ Geräte<br>Zähler   | Echtzeit Zähler Total Zähler Tarif 1 Zähler Tarif 2 Zähler Partial Zähler | Bilanz Zähler Info Schnittstelle Info Alarm |  |  |
| Delete               | 228,4 (V)                                                                 | S1: 2131,8 (VA)                             |  |  |
|                      | V2N: 224,3 (V)                                                            | S2: 4894,7 (VA)                             |  |  |
|                      | V3N: 224,4 (V)                                                            | \$3: 3677,2 (VA)                            |  |  |
|                      | V12: 391,7 (V)                                                            | SSYS: 10703,8 (VA)                          |  |  |
|                      | V23: 389,2 (V)                                                            | Q1: -140737488212,7 (var)                   |  |  |
|                      | V31: 390,4 (V)                                                            | Q2: -140737487182,9 (var)                   |  |  |
|                      | VSYS: 391,0 (V)                                                           | Q3: -140737487370,3 (var)                   |  |  |
|                      | A1: 9,3 (A)                                                               | QSYS: -140737486055,3 (var)                 |  |  |
|                      | A2: 21,8 (A)                                                              | F: 50,0 (Hz)                                |  |  |
|                      | A3: 16,4 (A)                                                              | PHASESEQ: 123                               |  |  |
|                      | AN: 17,8 (A)                                                              |                                             |  |  |
|                      | ASYS: 15,8 (A)                                                            |                                             |  |  |
|                      | PF1: -31,800                                                              |                                             |  |  |
|                      | PF2: -31,900                                                              |                                             |  |  |
|                      | PF3: -31,900                                                              |                                             |  |  |
|                      | PFSYS: -31,900                                                            |                                             |  |  |
|                      | P1: 2022,8 (W)                                                            |                                             |  |  |
|                      | P2: 4425,4 (W)                                                            |                                             |  |  |
|                      | P3: 3138,0 (W)                                                            |                                             |  |  |
|                      | PSYS: 9586,2 (W)                                                          |                                             |  |  |
|                      |                                                                           |                                             |  |  |
|                      |                                                                           |                                             |  |  |
|                      |                                                                           |                                             |  |  |
|                      |                                                                           | Copyright Weigel Meßgeräte GmbH 2013        |  |  |

Bild 9 – Beispiel: Energiezähler löschen

Bei einer seriellen Kommunikation soll der Kommuninkationskanal der seriellen PC-Schnittstelle durch

Drücken der Taste 🥌 deakiviert werden.

Diese Vorgehensweise trennt die Verbindung über die seriellen Schnittstelle zu allen angeschlossenen Energiezählern.

Deutsch

# USER MANUAL English

# Index

| 1. Environment setup and installation | 21 |
|---------------------------------------|----|
| 1.1 System requirements               | 21 |
| 1.2 Installation                      | 21 |
| 1.3 Start the application             | 21 |

| 2. | Using MODBUS MASTER                                             | .22 |
|----|-----------------------------------------------------------------|-----|
|    | 2.1 Add an energy counter by serial communication (RTU, ASCII)2 | 3   |
|    | 2.2 Add an energy counter by LAN communication (TCP)2           | 6   |
|    | 2.3 Energy counter management2                                  | 7   |
|    | 2.4 Remove an energy counter3                                   | 0   |

## **1. Environment setup and installation**

#### **1.1 System requirements**

- Windows XP Service Pack 3, Windows 7 (32 64 bit)
- Microsoft .NET Framework 3.5 or later

#### 1.2 Installation

To install this application, run the **MODBUS Master Setup.exe** installation package file contained in the CD ROM. Follow the instructions shown on PC to install with success the application.

#### 1.3 Start the application

To run the MODBUS Master, click on the desktop icon created during the installation process, or click the executable file (**MODBUS Master.exe**) contained in the folder selected during the installation process.

## 2. Using MODBUS MASTER

When MODBUS Master starts, the following page is displayed.

| 😰 Modbus Master v1.6                                |                                      |
|-----------------------------------------------------|--------------------------------------|
| Setup ENGLISH Communication Setup                   | WEIGEL.                              |
| Instruments FRANCAIS<br>DEUTSCH rial Com Parameters |                                      |
| COM Port: COM1                                      |                                      |
| Baudrate 19200                                      |                                      |
|                                                     | Apply                                |
|                                                     |                                      |
|                                                     |                                      |
|                                                     |                                      |
|                                                     |                                      |
|                                                     |                                      |
|                                                     |                                      |
|                                                     |                                      |
|                                                     |                                      |
|                                                     |                                      |
|                                                     | Copyright Weigel Meßgeräte GmbH 2013 |

Pict. 1 – MODBUS Master Start Page

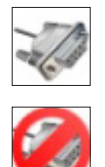

Enable the communication channel of PC serial port.

Disable the communication channel of PC serial port. This operation will disconnect all the energy counters connected by serial port.

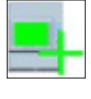

It allows to add an energy counter.

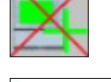

Remove the selected energy counter.

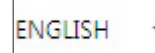

It allows to select the MODBUS Master language (English, German, Italian, French).

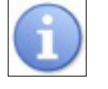

An information window about MODBUS Master (version, copyright) is displayed.

### 2.1 Add an energy counter by serial communication (RTU, ASCII)

The following procedure describes how to add a new energy counter combined to an RS485 MODBUS module using serial communication (RTU, ASCII).

Enable the communication channel of PC serial port where the RS485 MODBUS module is connected. Click on **Serial port** item in the left column. The following parameters are shown.

| Modbus Master v1.6       |                                 |                                      |
|--------------------------|---------------------------------|--------------------------------------|
| Setup                    | ISH 🔹 🚺 🐗                       | WEIGEL                               |
| Senal COM<br>Instruments | Serial Com Parameters           |                                      |
|                          | COM Port: COM1   Baudrate 38400 |                                      |
|                          | Apply                           |                                      |
|                          |                                 |                                      |
|                          |                                 |                                      |
|                          |                                 |                                      |
|                          |                                 |                                      |
|                          |                                 |                                      |
|                          |                                 |                                      |
|                          |                                 | Copyright Weigel Meßgeräte GmbH 2013 |

Pict. 2 – Serial communication parameters

Select the PC **COM port** where the RS485 MODBUS module is connected and the relevant communication speed (**Baudrate**). Confirm with **Apply** key.

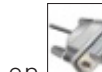

Click on <u>we</u> button to enable the communication channel of PC serial port.

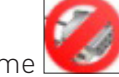

After enabling, this button will become

| 😢 Modbus Master v1.6      |                                  |                                      |
|---------------------------|----------------------------------|--------------------------------------|
|                           | SH 🔹 🕕                           | WEIGEL                               |
| Serial COM<br>Instruments | Serial Com Parameters            |                                      |
|                           | COM Port: COM1<br>Baudrate 38400 |                                      |
|                           | Apply                            |                                      |
|                           |                                  |                                      |
|                           |                                  |                                      |
|                           |                                  |                                      |
|                           |                                  |                                      |
|                           |                                  |                                      |
|                           |                                  | Copyright Weigel Meßgeräte GmbH 2013 |

*Pict. 3 – Enabling the communication channel of PC serial port* 

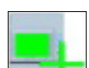

Then add an energy counter by clicking on button. After that, in the left column **EnergyCounter1** will be shown under **Instruments** item (Pict. 4).

| 😢 Modbus Master v1.6            |                                            |                                    |
|---------------------------------|--------------------------------------------|------------------------------------|
|                                 | ѕн → 🕦 🖏                                   | WEIGEL                             |
| ⊿ Setup<br>Serial COM           | Connection Parameters Device Setup Measure |                                    |
| ⊿ Instruments<br>EnergyCounter1 | Connection parameters                      |                                    |
|                                 | Modbus Address: 01                         |                                    |
|                                 | Modbus Mode: O RTU<br>O ASCII              |                                    |
|                                 | O Modbus TCP                               |                                    |
|                                 |                                            |                                    |
|                                 |                                            |                                    |
|                                 | Apply                                      |                                    |
|                                 |                                            |                                    |
|                                 |                                            |                                    |
|                                 |                                            |                                    |
|                                 |                                            |                                    |
|                                 |                                            |                                    |
|                                 |                                            |                                    |
|                                 |                                            |                                    |
|                                 |                                            |                                    |
|                                 |                                            |                                    |
|                                 |                                            |                                    |
|                                 |                                            | Convict Weigel Magazite Carby 2012 |

Pict. 4 – Adding an energy counter by serial communication

In this window, three tabs are available: Connection Parameters, Device Setup, Measure.

In **Connection Parameters** page, the first displayed tab, enter the correct **Modbus Address** and select the **Modbus Mode** for the connected RS485 MODBUS module.

For RS485 MODBUS module, the operating modes are **RTU** or **ASCII**.

Confirm the parameters with **Apply** key.

### 2.2 Add an energy counter by LAN communication (TCP)

The following procedure describes how to add a new energy counter combined to a LAN GATEWAY module using LAN communication (TCP).

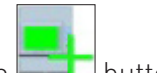

Add an energy counter by clicking on 💻 button.

After that, in the left column **EnergyCounter1** will be shown under **Instruments** item (Pict. 5).

| 📔 Modbus Master v1.6                               |                                            |                                      |
|----------------------------------------------------|--------------------------------------------|--------------------------------------|
|                                                    | sh - (i) +                                 | WEIGEL                               |
| Serial COM                                         | Connection Parameters Device Setup Measure |                                      |
| <ul> <li>Instruments<br/>EnergyCounter1</li> </ul> | - Connection parameters                    |                                      |
|                                                    | Modbus Mode:                               |                                      |
|                                                    | TCP Port 502                               |                                      |
|                                                    | IP Address: 192.168.1.253                  |                                      |
|                                                    |                                            |                                      |
|                                                    |                                            |                                      |
|                                                    |                                            |                                      |
|                                                    |                                            |                                      |
|                                                    |                                            |                                      |
|                                                    |                                            |                                      |
|                                                    |                                            | Copyright Weigel Meßgeräte GmbH 2013 |

Pict. 5 – Adding an energy counter by LAN communication

In this window, three tabs are available: **Connection Parameters**, **Device Setup**, **Measure**.

In **Connection Parameters** page, the first displayed tab, select **Modbus TCP** in **Modbus Mode** field and then enter the correct **IP Address** of the connected LAN GATEWAY module. The **TCP Port** is always fixed to **502**.

Confirm the parameters with **Apply** key.

#### 2.3 Energy counter management

To change the module serial parameters (in case of an RS485 MODBUS module) or manage the device partial counters, select **Device Setup** tab.

| 😢 Modbus Master v1.6                          |                                                  |                                      |
|-----------------------------------------------|--------------------------------------------------|--------------------------------------|
|                                               | SH • (1) +                                       | WEIGEL                               |
| Serial COM<br>⊿ Instruments<br>EnergyCounter1 | Change parameters                                |                                      |
|                                               | Modbus Address: 01<br>Modbus Mode: ORTU<br>ASCII |                                      |
|                                               | Baudrate 38400 -                                 |                                      |
|                                               | Partial counters management                      |                                      |
|                                               | Partial counter: ALL                             |                                      |
|                                               | Apply                                            |                                      |
|                                               | Energy Counters Reset<br>Counter ALL<br>Apply    |                                      |
|                                               |                                                  |                                      |
|                                               |                                                  |                                      |
|                                               |                                                  |                                      |
|                                               |                                                  |                                      |
|                                               |                                                  |                                      |
|                                               |                                                  | Copyright Weigel Meßgeräte GmbH 2013 |

*Pict. 6 – Serial parameters and partial counters management (Device Setup for serial communication)* 

In **Device Setup** page, it is possible to change the following communication parameters of the RS485 MODBUS module: **Modbus Address, Modbus Mode**, communication speed (**Baudrate**). After parameters setup, confirm the changes with **Apply** key.

In case of LAN communication, the **Change parameters** area is disabled (Pict. 7).

| Modbus Master v1.6                                                    |                                 |                        |                                      |
|-----------------------------------------------------------------------|---------------------------------|------------------------|--------------------------------------|
|                                                                       | SH • (1) +                      | Device Setup Measure   | WEIGEL                               |
| Senal COM <ul> <li>Instruments         EnergyCounter1     </li> </ul> | - Change parameters             |                        |                                      |
|                                                                       | Modbus Address:<br>Modbus Mode: | 01<br>© RTU<br>© ASCII |                                      |
|                                                                       | Sea minetine -                  | 38400 🔻                |                                      |
|                                                                       | Partial counters manage         | ement                  |                                      |
|                                                                       | Partial counter:<br>Operation:  | Reset                  |                                      |
|                                                                       | Energy Counters Reset           | Apply                  |                                      |
|                                                                       | Counter                         | ALL                    |                                      |
|                                                                       |                                 |                        |                                      |
|                                                                       |                                 |                        |                                      |
|                                                                       |                                 |                        |                                      |
|                                                                       |                                 |                        | Copyright Weigel Meßgeräte GmbH 2013 |

*Pict. 7 – Partial counters management (Device Setup for LAN communication)* 

#### Under **Change parameters** area, area for **Partial counters management** is shown.

In this area it is possible to start/stop/reset the partial counters of the connected device. In **Partial counter** field, select the partial counter which must carry out the operation. Available choices:

| PARTIAL COUNTER | MEANING                                 |
|-----------------|-----------------------------------------|
| +kWhSYS-PAR     | System imported active energy           |
| -kWhSYS-PAR     | System exported active energy           |
| +kVAhLSYS-PAR   | System imported lagging apparent energy |
| -kVAhLSYS-PAR   | System exported lagging apparent energy |
| +kVAhCSYS-PAR   | System imported leading apparent energy |
| -kVAhCSYS-PAR   | System exported leading apparent energy |
| +kvarhLSYS-PAR  | System imported lagging reactive energy |
| -kvarhLSYS-PAR  | System exported lagging reactive energy |
| +kvarhCSYS-PAR  | System imported leading reactive energy |
| -kvarhCSYS-PAR  | System exported leading reactive energy |
| ALL             | All partial counters                    |

Then, select the operation (**Start**, **Stop**, **Reset**) in the **Operation** field. To confirm the choices, press **Apply** key. To display the measuring values, alarms and info of the connected energy counter and info on the combined communication module, select **Measure** tab.

| 😢 Modbus Master v1.6                         |                                                                                                    |
|----------------------------------------------|----------------------------------------------------------------------------------------------------|
| ENGLIS                                       | H - 1 HWEIGEL                                                                                                    |
| Senar COM<br>⊿ Instruments<br>EnergyCounter1 | Real Time       Total Counters       Tariff 1 Counters       Tariff 2 Counters       Partial Counters       Balance Values       EC Info       COM Module Info       Alarms         V1N: 229.2 (v)       \$1: 2018.9 (VA)       \$1: 2018.9 (VA)       \$1: 2018.9 (VA) |
|                                              | V2N: 225.7 (V) S2: 4162.0 (VA)                                                                                                    |
|                                              | V3N: 224,1 (V) S3: 3724,7 (VA)                                                                                                    |
|                                              | V12: 392,6 (V) SSYS: 9905,6 (VA)                                                                                                    |
|                                              | V23: 390,4 (V) Q1: 63,9 (var)                                                                                                    |
|                                              | V31: 391,5 (V) Q2: -140737487080,9 (var)                                                                                                    |
|                                              | VSYS: 392,0 (V) Q3: -140737487425,6 (var)                                                                                                    |
|                                              | A1: 8,8 (A) QSYS: -140737486215,2 (var)                                                                                                    |
|                                              | A2: 18,4 (A) F: 50,0 (Hz)                                                                                                    |
|                                              | A3: 16,6 (A) PHASESEQ: 123                                                                                                    |
|                                              | AN: 16,6 (A)                                                                                                    |
|                                              | ASYS: 14,6 (A)                                                                                                    |
|                                              | PF1: 0,900                                                                                                    |
|                                              | PF2: -31,900                                                                                                    |
|                                              | PF3: -31,900                                                                                                    |
|                                              | PFSYS: -31,900                                                                                                    |
|                                              | P1: 1905,8 (W)                                                                                                    |
|                                              | P2: 3439,4 (W)                                                                                                    |
|                                              | PS: 5215,2 (W)                                                                                                    |
|                                              | P33.0705(W)                                                                                                    |
|                                              |                                                                                                    |
|                                              |                                                                                                    |
|                                              |                                                                                                    |
|                                              | Copyright Weigel Meßgeräte GmbH 2013                                                                                                    |

Pict. 8 – Real Time values of the connected energy counter

In **Measure** page, it is possible to display by different tabs:

- Realtime values
- Total counters
- Tariff 1 counters
- Tariff 2 counters
- Partial counters
- Balance values
- Info on energy counter
- Info on communication module
- Alarms

The time for values refresh can change according to the set communication speed and the number of displayed parameters.

#### 2.4 Remove an energy counter

It is possible to disconnect an energy counter by removing it. The energy counter removal can be carried out in two different ways:

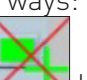

- Select the energy counter to be removed and then click on 🖾 button.
- Select the desired energy counter, right click on it and then press the **Delete** button just shown (Pict. 9).

| Modbus Master v1.6                 |                                                                               |                                                      |
|------------------------------------|-------------------------------------------------------------------------------|------------------------------------------------------|
|                                    | н - 🕦 🐗                                                                       | WEIGEL                                               |
| ⊿ Setup<br>Serial COM              | Connection Parameters Device Setup Measure                                    |                                                      |
| ⊿ Instruments<br>Economic Counter4 | Real Time Total Counters Tariff 1 Counters Tariff 2 Counters Partial Counters | unters Balance Values EC Info COM Module Info Alarms |
| EnergyCounter                      | Delete                                                                        | S1: 2011,0 (VA)                                      |
|                                    | V2N: 225,8 (V)                                                                | S2: 4167,7 (VA)                                      |
|                                    | V3N: 224,3 (V)                                                                | S3: 3895,4 (VA)                                      |
|                                    | V12: 392,7 (V)                                                                | SSYS: 10074,1 (VA)                                   |
|                                    | V23: 390,7 (V)                                                                | Q1: 76,0 (var)                                       |
|                                    | V31: 392,0 (V)                                                                | Q2: -140737487078,6 (var)                            |
|                                    | VSYS: 392,3 (V)                                                               | Q3: -140737487308,9 (var)                            |
|                                    | A1: 8,8 (A)                                                                   | QSYS: -140737486108,2 (var)                          |
|                                    | A2: 18,5 (A)                                                                  | F: 50,0 (Hz)                                         |
|                                    | A3: 17,4 (A)                                                                  | PHASESEQ: 123                                        |
|                                    | AN: 17,0 (A)                                                                  |                                                      |
|                                    | ASYS: 14,9 (A)                                                                |                                                      |
|                                    | PF1: 0,900                                                                    |                                                      |
|                                    | PF2: -31,900                                                                  |                                                      |
|                                    | PF3: -31,900                                                                  |                                                      |
|                                    | PFSYS: -31,900                                                                |                                                      |
|                                    | P1: 1030,3 (W)                                                                |                                                      |
|                                    | P3: 3325.0 (M)                                                                |                                                      |
|                                    | PSVS: 8686.2 (W)                                                              |                                                      |
|                                    |                                                                               |                                                      |
|                                    |                                                                               |                                                      |
|                                    |                                                                               |                                                      |
|                                    |                                                                               |                                                      |
|                                    |                                                                               | Copyright Weigel Meßgeräte GmbH 2013                 |

Pict. 9 – Removing an energy counter

In case of serial communication, disable the communication channel of PC serial port by pressing without button. This operation will disconnect all the energy counters connected by serial port.

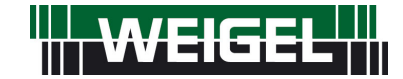

Erlenstraße 14 • 90441 Nürnberg • GERMANY Tel. : +49 (0)911 / 4 23 47 - 0 • Fax : +49 (0)911 / 4 23 47 - 39 info@weigel-messgeraete.de • www.weigel-messgeraete.de